Menú principal, selecciona la opción de CSM - Web Content Filter Profile y seleccionar Activate

| DrayTek Vigor2912 Serie: ×                                |                                                                                        |                                                                                                    |                           |                         |  |  |
|-----------------------------------------------------------|----------------------------------------------------------------------------------------|----------------------------------------------------------------------------------------------------|---------------------------|-------------------------|--|--|
| C ① eu.draytek.com:12912                                  |                                                                                        |                                                                                                    |                           |                         |  |  |
| 🛾 Aplicaciones 🛄 Cambium 🛄 Draytek 🛄 EdgeCore 🚺 Sistema 🗌 | Ubiquiti                                                                               |                                                                                                    |                           |                         |  |  |
| Dray Tek Vigor 2912 Serie                                 | 5                                                                                      |                                                                                                    |                           |                         |  |  |
| Dff T IR6                                                 | CSM >> Web Content Filt                                                                | er Profile                                                                                                    |                           | 0                       |  |  |
| Wizards<br>Online Status<br>WAN                           | Web-Filter License<br>[Status:Not Activated]                                           |                                                                                                    | Activate                  |                         |  |  |
| AN<br>oad Balance/Route Policy                            | Setup Query Server                                                                     | auto-selected                                                                                                    |                           | Find more               |  |  |
| AT                                                        | Setup Test Server                                                                      | auto-selected                                                                                                    |                           | Find more               |  |  |
| ser Management<br>bjects Setting<br>SM                    | Web Content Filter Profil                                                              | Web Content Filter Profile Table:                                                                                                    |                           |                         |  |  |
| APP Enforcement Profile                                   | Profile                                                                                | Name                                                                                                    | Profile                   | Name                    |  |  |
| teb Content Filter Profile                                | 1.                                                                                     | Default                                                                                                    | 5.                        |                         |  |  |
| NS Filter Profile<br>ndwidth Management                   | 2.                                                                                     |                                                                                                    | <u>6.</u><br>7            |                         |  |  |
| plications<br>Mand Remote Access                          | 4                                                                                      |                                                                                                    | 8.                        |                         |  |  |
| rtificate Management<br>reless LAN<br>18 Application      |                                                                                        |                                                                                                    |                           | Cache : L1 + L2 Cache 🔻 |  |  |
| agnostics                                                 | Administration Message                                                                 | (Max 255 characters                                                                                                    | )                         | Default Message         |  |  |
| ternal Devices upport Area oduct Registration             | <br><body><center><br/>categorized uith XCLB<br/>your system administr</center></body> | <pre>cbody&gt;ccenter&gt;chr&gt;chr&gt;chr&gt;cpThe requested Web page chr&gt; from XSIP<br/>categorized with XCL% chr&gt;has been blocked by XBWWEE Web Content<br/>your system administrator for further information.c/center&gt;c/body&gt;</pre> |                           |                         |  |  |
|                                                           | Legend:<br>%SIP% - Source IP ,<br>%CL% - Category ,                                    | %DIP% - Destir<br>%RNAME% - Rout                                                                                                    | ation IP,%URL%<br>er Name | - URL                   |  |  |
|                                                           |                                                                                        |                                                                                                    | ОК                        |                         |  |  |

Al darle clic arroja una nueva ventana en la cual solicita ingresar usuario y contraseña de **MyVigorPortal**, si no cuenta con el dato es necesario registrarse para poder crear registrar el router con la licencia.

| Seguro   https://myvigor.draytek.com/reg/relogin.php?mac=001daa83dcb48 | avar=6bdc76217b447dd6&tticket=yrP6ptkrIK36GwQEeH2Crgs8hlrgl+rtV | 2gBEHd6555Ftx+1A3n6qv+66htYRdU8b8RgHTXRZVBaoRocxXPhv43j8/z77mtW6Y+GT8jdrzzHMBah1SUPOTtOqkgGF488/ | mmHrA5dt1PfpdXOY4TexcdYZek0 |
|------------------------------------------------------------------------|-----------------------------------------------------------------|--------------------------------------------------------------------------------------------------|-----------------------------|
|                                                                        | MyVigor                                                         | <b>Dray</b> Tek                                                                                  |                             |
|                                                                        | English     Username                                            |                                                                                                  |                             |
|                                                                        | Password                                                        | Login                                                                                            |                             |
|                                                                        | Forgotten password?                                             | Smalle an account and                                                                            |                             |
|                                                                        | Customer Service : (886) 3 597 2                                | 727 or email to : support@draytek.com                                                            |                             |
|                                                                        | Copyright @2017 [                                               | DrayTek Corp V1.0.428                                                                            |                             |

Posteriormente de haber ingresado debe de mostrar una interfaz como la siguiente:

| 🗋 ::: Welcome to DrayTek MyVigo          | r Website - http://myvigor.draytek.com ::: - Google Chrom | e                                                                       |           | - 🗆 X                  |  |
|------------------------------------------|-----------------------------------------------------------|-------------------------------------------------------------------------|-----------|------------------------|--|
| Seguro   https://myvigor.d               | raytek.com/HomePage/main.php?lang=en-US                   |                                                                         |           | 9 Bg                   |  |
| <b>Dray</b> Tek                          |                                                           | 🎄 Login User : francisco.chavez ( Log                                   | put )     | MyVigor                |  |
| D About MyVigor<br>My Information        | My Information - My Products                              |                                                                         |           |                        |  |
| Security Information     Customer Survey |                                                           | st login time : 2017-09-29<br>:17:54<br>st login from : 187.189.110.154 |           |                        |  |
|                                          |                                                           |                                                                         |           | Rows : 10 • Page : 1 • |  |
|                                          | Serial Number / Host ID                                   | Device Name                                                             | Model     | Note                   |  |
|                                          | <u>161002895142</u>                                       | Dray Tek2925                                                            | Vigor2925 |                        |  |
|                                          |                                                           |                                                                         |           |                        |  |
|                                          |                                                           |                                                                         |           |                        |  |
|                                          |                                                           |                                                                         |           |                        |  |
|                                          |                                                           |                                                                         |           |                        |  |
|                                          |                                                           |                                                                         |           |                        |  |
|                                          |                                                           |                                                                         |           |                        |  |
|                                          |                                                           |                                                                         |           |                        |  |
|                                          |                                                           |                                                                         |           |                        |  |
|                                          |                                                           |                                                                         |           |                        |  |
|                                          |                                                           |                                                                         |           |                        |  |
|                                          |                                                           |                                                                         |           |                        |  |
|                                          |                                                           |                                                                         |           |                        |  |
| Copyrights   DrayTek Corp.               |                                                           |                                                                         |           |                        |  |

Se da un clic sobre la serie del equipo para registrar el router y solo es cuestión de dar clic en siguiente/next y posteriormente de haberlo hecho debe de mostrar una ventana como la siguiente:

|                                                           |                                                                                                    |                                                                                                    |                                                                                              |                                                                                                    |                                                                                                    |                                                                                                    | A 4 A                                                        |  |  |
|-----------------------------------------------------------|----------------------------------------------------------------------------------------------------|----------------------------------------------------------------------------------------------------|----------------------------------------------------------------------------------------------|----------------------------------------------------------------------------------------------------|----------------------------------------------------------------------------------------------------|----------------------------------------------------------------------------------------------------|--------------------------------------------------------------|--|--|
| YICK                                                      |                                                                                                    |                                                                                                    |                                                                                              |                                                                                                    | Login User : francisco.chav                                                                           | ez (Logout)                                                                                                    | My v                                                         |  |  |
| yVigor                                                    | My Information - My Products                                                                                                    |                                                                                                    |                                                                                              |                                                                                                    |                                                                                                    |                                                                                                    |                                                              |  |  |
| My Information<br>Security Information<br>Customer Survey | Device Information Device Knows : DrayNes/2025 Serial Number : 161002055142 Model : Vtglc/2025 Series Romanne : Trensfor : Back                                                                                |                                                                                                    |                                                                                              |                                                                                                    |                                                                                                    |                                                                                                    |                                                              |  |  |
|                                                           | Please log in MyVigor accou                                                                                                    | Device's Service Expired License                                                                                                    |                                                                                              |                                                                                                    |                                                                                                    |                                                                                                    |                                                              |  |  |
|                                                           | Service                                                                                                    | Provider                                                                                                    | Action                                                                                       | Status                                                                                                    | Start Date                                                                                            | Expired Date                                                                                                    | Note                                                         |  |  |
|                                                           | WCF                                                                                                    | BPjM                                                                                                    | Renew                                                                                        | On                                                                                                    | 2017-09-29                                                                                            | 2018-09-29                                                                                                    | -                                                            |  |  |
|                                                           | WCF                                                                                                    | Cyren                                                                                                    | Ronew                                                                                        | On                                                                                                    | 2017-09-29                                                                                            | 2017-10-29                                                                                                    | -                                                            |  |  |
|                                                           | 😤 APPE                                                                                                    | DT-APPE                                                                                                    | Activate                                                                                     | On                                                                                                    | -                                                                                                    | 5                                                                                                    | -                                                            |  |  |
|                                                           | DDNS                                                                                                    | DT-DDNS                                                                                                    | Renew                                                                                        | On                                                                                                    | 2017-08-18                                                                                            | 2018-08-18                                                                                                    | Edit DDNS settings                                           |  |  |
|                                                           | - bone                                                                                                    |                                                                                                    |                                                                                              |                                                                                                    |                                                                                                    |                                                                                                    |                                                              |  |  |
|                                                           | After the trial period, contact your local Web Content Filter Service End                                                                                                    | DrayTek dealer/distribut<br>abled : Cyren                                                                                                    | or for purchasing the formal edi                                                             | tion of WCF service.                                                                                          | BPjM<br>Activate                                                                                      |                                                                                                    | fragFINN                                                     |  |  |
|                                                           | After the trial period, contact your local<br>Web Content Filter Service End<br>Please choose service to be enabled<br>Type                                                                                    | DrayTek dealer/distribut<br>abled : Cyren                                                                                                    | or for purchasing the formal ed                                                              | tion of WCF service.<br>Blacklat                                                                              | BPJM<br>Activate                                                                                      | Whitelist                                                                                                    | trag/FINN                                                    |  |  |
|                                                           | After the trial period, contact your local<br>Web Content Filter Service En<br>Please choose service to be enabled<br>Type<br>(backlistwhitelist)                                                              | DrayTek dealeridistribut<br>abled : Cyren<br>Blacklist<br>(customer can choose ca<br>Catobal                                                             | or for purchasing the formal edi yren ( Commtouch ) Activate Itegory to blockipass.)         | Blacklist<br>(some predefine v                                                                                | Birjuk<br>Activate<br>vebate will be blocked. Others will be past<br>ino countries.                   | Whiteist<br>(only some predefine w<br>All German scenarios                                                                      | tragFINN<br>ebsite pass, others will be blocked.)            |  |  |
|                                                           | After the trial period, contact your local<br>Web Content Filter Service En<br>Please choose service to be enabled<br>Type<br>(backitowinhelist)<br>Region<br>Website                                          | Dray Tek dealerdistribut<br>abled : Cyren<br>Blacklist<br>(customer can choose ca<br>Globali<br>http://www.cyren.com/                                    | or for purchasing the formal edi over (Commitouch ) Activate tegory to blockpass.)           | tion of WCF service,                                                                                          | BrjM<br>Activate<br>veballe will be blocked. Others will be par<br>ing countries<br>projectietie de/  | Vitibilitit<br>(only some predefine w<br>All German speaking co<br>http://www.fragfinde                                         | trapFINN<br>ebsite pass, others will be blocked.)<br>untries |  |  |
|                                                           | After the trial period, contact your local<br>Web Content Filter Service End<br>Please choose service to be enabled<br>Type<br>(obeckitswinhelist)<br>Region<br>Website<br>Trial license                       | Dray Tek dealer/distribut<br>abled : Cyren<br>Blackist<br>(customer can choose ca<br>Giobal<br>http://www.cyren.com/<br>One month                        | or for purchasing the formal ed                                                              | Blackist<br>Blackist<br>(some predefine v<br>All German spæse<br>http://www.bundei<br>One year                | BPJM<br>Activate<br>veballe will be blocked. Others will be pas<br>ing countries<br>spruetstele de/   | Whiteist<br>(only some predefine w<br>All German speaking oc<br>http://www.fagitin.de<br>Till 2014/J2/31                        | fragTINN<br>ebsile pass, others will be blocked.)<br>untries |  |  |
|                                                           | After the trial period, contact your local<br>Web Content Filter Service End<br>Please choose service to be enabled<br>Type<br>(backfittswinitelist)<br>Region<br>Website<br>Trial license<br>Official license | Dray Tek dealer/distribut<br>abled : Cyren<br>Blackist<br>(customer can choose ca<br>Global<br>http://www.cyren.com/<br>One month<br>Agent/Draytek sales | or for purchasing the formal ed<br>symm ( Commission )<br>Activate<br>legory to blockipase.) | Biactiss<br>Biactiss<br>(some predefine v<br>All German speak<br>http://www.bunde<br>One year<br>From MyVigor | Activate<br>Activate<br>vebale will be blocked. Others will be par<br>ing countries<br>pruestelie de/ | Whitelast<br>(only some predefine w<br>All German speaking oc<br>http://www.fragfine.de<br>THI 2014/12/31<br>VVIII issue later- | tragment<br>ebsite pass, others will be blocked )<br>unitres |  |  |

Ya únicamente es necesario darle un clic en la opción de **on** sobre la fila que indica WCF – Cyren.

Esto activa el periodo de prueba de 30 días, si das un clic sobre el botón de **renew** te permite ingresar el nuevo folio de licencia con vigencia por 1 año.

| Welcome to DrayTek MyVigor     Seguro   https://myvigor.c                     | Website - http://myvigor.draytek.com ::: - Google Chron<br>sraytek.com/HomePage/main.php?lang=en-US                                                                                                    | ne                                       |                                                                    |                                                             |                                               |                                 | - a ×                                 |  |
|-------------------------------------------------------------------------------|----------------------------------------------------------------------------------------------------|------------------------------------------|--------------------------------------------------------------------|-------------------------------------------------------------|-----------------------------------------------|---------------------------------|---------------------------------------|--|
| <b>Dray</b> Tek                                                               |                                                                                                    |                                          |                                                                    |                                                             | Login User : francisco.cl                     | navez (Logout)                  | MyVigor                               |  |
| About MyVigor     Hy Information     Security Information     Customer Survey | My Information - My Products Device Information Device Information Device Information Device Name: Ungrisk2025 Serial Number: 10102205142 Model: Vgor2025 Series Rename Transfer Back                                                                                                    |                                          |                                                                    |                                                             |                                               |                                 |                                       |  |
|                                                                               | Device's Service Ex                                                                                                    | pired License                            |                                                                    |                                                             |                                               |                                 |                                       |  |
|                                                                               | Service                                                                                                    | Provider                                 | Action                                                             | Status                                                      | Start Date                                    | Expired Date                    | Note                                  |  |
|                                                                               | WCF                                                                                                    | BPjM                                     | Renew                                                              | On                                                          | 2017-09-29                                    | 2018-09-29                      |                                       |  |
|                                                                               | WCF                                                                                                    | Cyren                                    | Renew                                                              | On                                                          | 2017-09-29                                    | 2017-10-29                      | -                                     |  |
|                                                                               | 😤 APPE                                                                                                    | DT-APPE                                  | Activate                                                           | On                                                          | <i>a</i>                                      | S                               | 5                                     |  |
|                                                                               | CONS                                                                                                    | DT-DDNS                                  | Renew                                                              | On On                                                       | 2017-08-18                                    | 2018-08-18                      | Edit DDNS settings                    |  |
|                                                                               | After the trial period, contact your loca<br>Web Content Filter Service En                                                                                                    | abled : Cyren                            | or for purchasing the formal edition Overen ( Commtouch ) Activate | n of WCF service.                                           | BPjM<br>Activate                              |                                 | fragFiNN                              |  |
|                                                                               | Type                                                                                                    | Blacklist                                |                                                                    | Blacklist                                                   |                                               | Whitelist                       |                                       |  |
|                                                                               | (blacklist/whitelist)                                                                                                    | (customer can choose can                 | tegory to block/pass.)                                             | (some predefine                                             | vebsite will be blocked. Others will be       | passed.) (only some predefine w | ebsite pass, others will be blocked.) |  |
|                                                                               | Region                                                                                                    | Global                                   |                                                                    | All German speak                                            | ing countries                                 | All German speaking co          | untries                               |  |
|                                                                               | Trial license                                                                                                    | One month                                |                                                                    | One year                                                    | aprocraterio.co                               | Till 2014/12/31                 |                                       |  |
|                                                                               | Official license                                                                                                    | e Agent/Draytek sales                    |                                                                    |                                                             |                                               | Will issue later-               |                                       |  |
| Copyrights © DrayTek Corp.                                                    | vezini such terrice is in ute zno un territe<br>Website - http://myvigor.draytek.com ::: - Google Chron                                                                                                    | na soonykeas anan one monony.<br>ne      |                                                                    | Adverse Allows you to activate<br>On Allows you to send the | senice.<br>E License to your device manually. |                                 | - a ×                                 |  |
| Seguro   https://myvigor.c<br>DravTek                                         | iraytek.com/HomePage/main.php?lang=en-US                                                                                                    |                                          |                                                                    |                                                             | Login User : francisco.cl                     | navez (Logout)                  | MyVigor                               |  |
|                                                                               |                                                                                                    |                                          |                                                                    |                                                             |                                               |                                 |                                       |  |
| About MyVigor     My Information                                              | Apply For A License Number                                                                                                    |                                          |                                                                    |                                                             |                                               |                                 |                                       |  |
| Security Information                                                          | Service Name :<br>Service Provider :<br>STEP 1<br>License Number :                                                                                                    | WCF<br>Cyren<br>Add Llos                 | ense                                                               |                                                             |                                               |                                 | Cancel                                |  |
|                                                                               | Tin - Plane source that the forest law                                                                                                    | and and as in fact the connect lance and | terrently security annuality                                       |                                                             |                                               |                                 |                                       |  |
|                                                                               | Typ: I reason structures that the interactivity up with the first the first structure graphing production structures and the structure graphing production structures and the structure graphing productive graphing productiv |                                          |                                                                    |                                                             |                                               |                                 |                                       |  |
|                                                                               |                                                                                                    |                                          |                                                                    |                                                             |                                               |                                 | Next                                  |  |
|                                                                               |                                                                                                    |                                          |                                                                    |                                                             |                                               |                                 |                                       |  |
|                                                                               |                                                                                                    |                                          |                                                                    |                                                             |                                               |                                 |                                       |  |
|                                                                               |                                                                                                    |                                          |                                                                    |                                                             |                                               |                                 |                                       |  |
|                                                                               |                                                                                                    |                                          |                                                                    |                                                             |                                               |                                 |                                       |  |

Notas: La licencia de filtrado de contenido no se activara hasta que se vuelvan a ingresar a la cuenta de MyVigorPortal y den un clic en activate el cual se habilitara cuando finalice el periodo gratuito de prueba (30 días).

Copyrights © Dray Tek Corp.